## Je rattache à mon IdHAL mes précédénts dépôts

Après m'être connecté sur HAL UPEC

- Je clique sur mon IdHAL dans le menu en haut à droite
- Je clique sur l'onglet "Mes publications"
- Je clique sur "Voir les publications avec vos formes auteurs"

| (             | HF              | Configurer mon IdHAL Mes formes Mes publications |                                           |  |
|---------------|-----------------|--------------------------------------------------|-------------------------------------------|--|
| Hadrien Finez |                 |                                                  |                                           |  |
| :!            | Tableau de bord | Associez vos publications à votre idHAL.         | ×                                         |  |
| :             | Mon profil      |                                                  |                                           |  |
| *             | Mon IdHAL       | Voir les publication                             | is avec vos formes auteurs ? Q Rechercher |  |
| A             | Mon CV          | Aucune publication associée                      |                                           |  |
| <u> </u>      | Mes dépôts      | 🛱 Epropistror                                    | E Enrogistror                             |  |
| ©<br>ORC      | Transfert<br>ID | Enegisuer                                        |                                           |  |

• Je coche chaque publication dont je suis auteur et je clique sur « Ajouter ».

## Ajouter des publications

| Vous pouvez rechercher v os publications par titre, identifiant HAL, etc. Sélectionnez les publications à associer à votre idHAL puis les ajouter. |                                                                                                    |        |         |  |  |
|----------------------------------------------------------------------------------------------------|----------------------------------------------------------------------------------------------------|--------|---------|--|--|
|                                                                                                    |                                                                                                    |        |         |  |  |
| Rechero                                                                                                    | e Jean Dupont                                                                                                    | Q Rech | ercher  |  |  |
| Au maximum 30 résultais seront afficités.                                                                                                    |                                                                                                    |        |         |  |  |
|                                                                                                    |                                                                                                    |        | ^       |  |  |
|                                                                                                    | Joëlle Dupont, Michel Derouet, Jean Simon, Mohammed Taouis. Nutritional state regulates IRS-1 and SHC tyrosine phosphorylation and expression in vivo in chickens. Reproduction Nutrition Development, EDP Sciences, 1999, 39 (1), pp. 102-102. (hal-00900280)                                                                    |        |         |  |  |
|                                                                                                    | Laurent Dupont, Jean-Maro Galvan, Jean-Paul Marcerou, Jacques Prost. On the Smectic a Smectic C*phase transition in high polarization ferroelectric liquid crystals. Ferroelectrics, Taylor & Francis: STM, Behavioural Science and Public Health Titles, 1988, 84 (1), pp.317 - 325. (10.1080/00150198808016230), (hal-02283175) |        |         |  |  |
| •                                                                                                    | Pascal Dupont, Michel Grandaty. La notion de poste de travail didactique et le développement des compétences en littératie. Littératie : vers une maîtrise des compétences dans divers<br>environnements, 2015. (hal-03631528)                                                                                                    |        |         |  |  |
|                                                                                                    | Yoann Dupont, Carlos-Emiliano González-Gallardo, Gaël Lejeune, Alice Millour, Jean-Baptiste Tanguy, QUEER@DEFT2021 : Identification du Profil Clinique de Patients et Notation Automatique de<br>Copies d'Étudiants. Traitement Automatique des Langues Naturelles, 2021, Lille, France. pp. 35-107. (nal-03.265921)              |        |         |  |  |
|                                                                                                    | Pascal Dupont, Michel Grandaty. The oral, a sea serpent?. Contextes institutionnels, réformes et recherches en didactique du français, 2018. (hal-03752129)                                                                                                    |        |         |  |  |
| - (                                                                                                    |                                                                                                    |        | ~       |  |  |
|                                                                                                    |                                                                                                    | Fermer | Ajouter |  |  |

• Je pense bien à cliquer sur enregistrer pour finaliser la configuration de l'IdHAL

Attention : cette procédure ne permet de retrouver que les publications liées aux variantes de noms enregistrées. Pour être sûr de l'exhaustivité, je vérifie que j'ai bien rattaché mes variantes de nom.

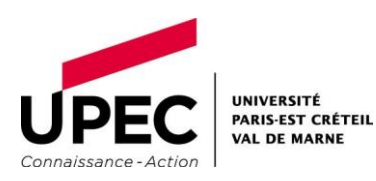

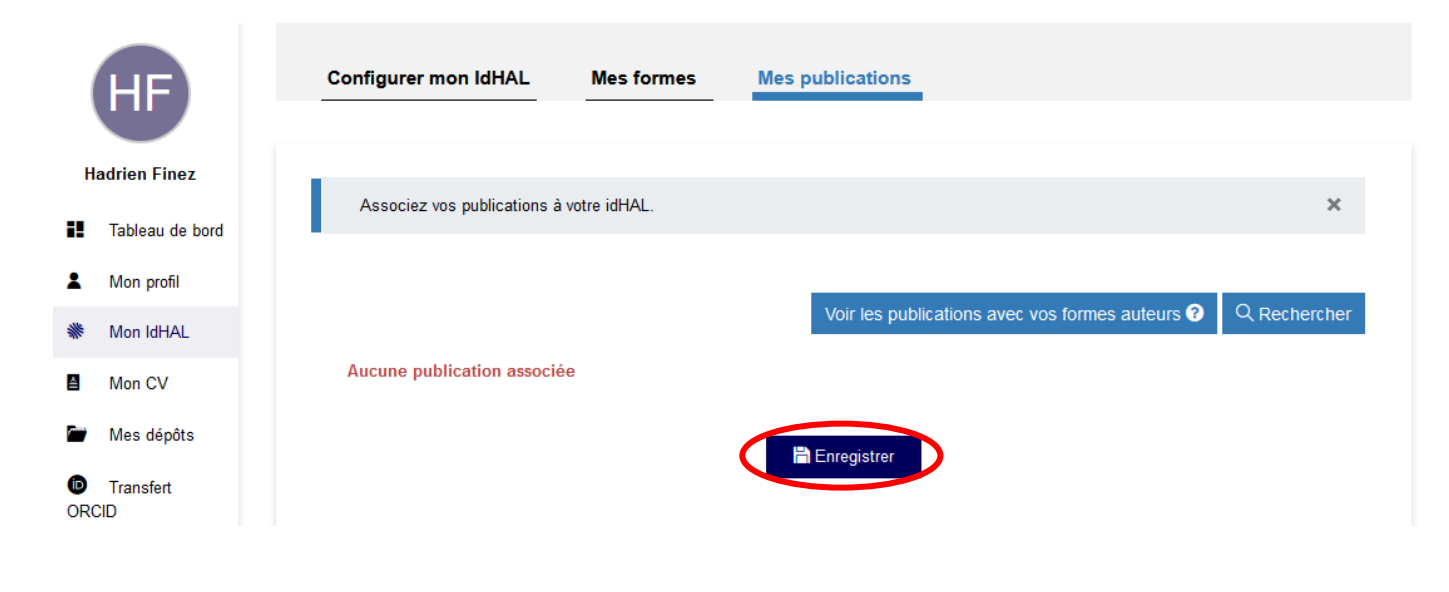

NB : par la suite, je pense à faire une veille sur toutes les publications ajoutées par les co-auteurs pour les lier à mon IdHAL.

Je clique ici pour en savoir plus sur la gestion de mes publications

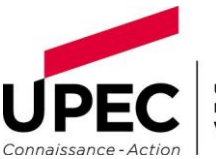